## **CM/ECF** Validation inside CJA eVoucher

CJA eVoucher has the option of a read-only connection with the District's CM/ECF database. If your court has turned on that option, you can enter your login and password into your profile and be able to search for basic case information and a modified version of the docket report for a case.

To validate your CM/ECF login and password in eVoucher, go to your profile by clicking the Profile link on your home page or select My Profile under the Help menu.

Click the Edit button to the right of the Login Info section in My Profile.

| Home Operations Reports              | CMECF Links Help logout                                              |                                      |
|--------------------------------------|----------------------------------------------------------------------|--------------------------------------|
| > Help > <u>My Profile</u>           |                                                                      | Welcome Cindy Caltagirone (Attorney) |
| Login Info<br>Your Login information | UserName <b>Caltagirone</b><br>CM/ECF Access is <b>NOT validated</b> | Edit                                 |
|                                      |                                                                      |                                      |

Enter your login and password information for CM/ECF in the CM/ECF access area and click validate.

| Login Info             | Username Caltagirone           | change   |
|------------------------|--------------------------------|----------|
| Your Login information | Password **** reset            |          |
|                        | CM/ECF<br>Username             | validate |
|                        | CM/ECF Password                |          |
|                        | CM/ECF Access is NOT validated |          |

If you are successful, the Not validated message will change to CM/ECF Access is linked.

You may search CM/ECF in eVoucher by selecting the CMECF menu item. You will be able to search by case number or by party.

| Home Operations                                                    | Reports CMECF Ad                           | min Links Helj                        | p logout                                                    |                                                                   |           |
|--------------------------------------------------------------------|--------------------------------------------|---------------------------------------|-------------------------------------------------------------|-------------------------------------------------------------------|-----------|
| CMECF                                                              |                                            |                                       |                                                             |                                                                   |           |
| Search By Cas                                                      | e Number Searc                             | h By Person                           |                                                             |                                                                   |           |
| ase Search: 14                                                     | ·8802                                      | Search                                |                                                             |                                                                   |           |
|                                                                    |                                            |                                       |                                                             |                                                                   |           |
|                                                                    |                                            |                                       |                                                             |                                                                   |           |
| Case                                                               | Defendant                                  | Def. #                                | • Date Filed                                                | Title                                                             | Date Term |
| Case                                                               | Defendant<br>Carnie Wilson                 | <b>Def. #</b>                         | • Date Filed                                                | <b>Title</b><br>USA v. Wilson et al                               | Date Term |
| Case<br><u>1:14-cr-08802</u><br>Citation                           | Defendant<br>Carnie Wilson                 | Def. #<br>1<br>Text                   | • Date Filed<br>01/03/14                                    | Title<br>USA v. Wilson et al                                      | Date Term |
| Case<br>1:14-cr-08802<br>Citation<br>- 18:13-4530.F                | Defendant<br>Carnie Wilson                 | Def. #<br>1<br>Text<br>INCOME TA      | Date Filed 01/03/14 01,03/14                                | Title<br>USA v. Wilson et al                                      | Date Term |
| Case<br>1:14-cr-08802<br>Citation<br>18:13-4530.F<br>1:14-cr-08802 | Defendant<br>Carnie Wilson<br>Wendy Wilson | Def. #<br>1<br>Text<br>INCOME TA<br>2 | Date Filed     01/03/14     Xx, FAILURE TO FIL     01/03/14 | Title       USA v. Wilson et al       E       USA v. Wilson et al | Date Term |

Expanding the plus symbol to the left of the case number will display the offense information. Clicking the case number hyperlink will display more information about the Parties, Attorneys, and docket entries on the case, if you have access.

| Home Operations Reports CMECF Admin Links Help logout                                                                                                    |
|----------------------------------------------------------------------------------------------------|
| > <u>CMECF</u>                                                                                                    |
| New Search                                                                                                    |
| Case Header                                                                                                    |
| 1:14-cr-08802-RB-DTM         USA v. Wilson et al         Roy Bean, presiding         David T. Mann, referral         Date Filed: 01/03/2014                                                                |
| Attorneys                                                                                                    |
| Attorney                                                                                                    |
| Bedward Ramirez     United States Attorney's Office       9434 Nacogdoches Road       San Antonio       TX                                                                                                 |
|                                                                                                    |
| Parties                                                                                                    |
| Party Name Type Details                                                                                                    |
| Carnie Wilson Defendant                                                                                                    |
| Chynna Phillips Defendant                                                                                                    |
| USA Plaintiff                                                                                                    |
| Wendy Wilson Defendant                                                                                                    |
|                                                                                                    |
| Docket Entries                                                                                                    |
| Date Filed Doc. Text                                                                                                    |
| 01/03/14       1       INDICTMENT as to Carnie Wilson (1) count(s) 1, Wendy Wilson (2) count(s) 1, Chynna Phillips (3) count(s) 1. (JWS)INDICTMENT as to Count(s) 1, Chynna Phillips (3) count(s) 1. (JWS) |

If your court has elected to map the documents on the CMECF server with SAMBA, you will be able to click the number hyperlink to view the PDF document attached to a docket entry.